## BASIC STEPS TO START WORKING WITH A RAILS APPLICATION AND DB2

- 1. Create a Rails application called 'Hello': rails hello
- 2. Enter the 'hello' folder that was just generated: cd hello
- 3. From the DB2 Control Center (db2cc.exe) create the database blog\_dev. If you prefer you can do this through the DB2 command line (db2cmd; db2 create database blog dev)
- 4. Edit config\database.yml with the proper credentials and a schema of your choice (don't use tabs, and leave a space between the parameters and their values):

```
development:
  adapter: ibm_db2
  database: blog_dev
  username: db2admin
  password: db2password
  schema: blog
```

- 5. Generate a model for Post: ruby script\generate model Post
- 6. Generate a model for Comment: ruby script\generate model Comment
- 7. Edit db\migrate\001\_create\_posts.rb, in order to indicate the structure for the Posts table:

```
class CreatePosts < ActiveRecord::Migration
  def self.up
    create_table :posts do |t|
    t.column "title", :string, :null => false
    t.column "body", :text, :null => false
    t.column "author", :string, :limit => 50, :null => false
    t.column "email", :string
    t.column "created_at", :datetime, :null => false
    t.column "updated_at", :datetime, :null => false
    end
    end
    def self.down
    drop_table :posts
    end
end
```

8. Edit db\migrate\002\_create\_comments.rb in order to specify the structure for the Comments table:

```
class CreateComments < ActiveRecord::Migration
  def self.up
    create_table :comments do |t|
    t.column "title", :string, :null => false
```

```
t.column "body", :text, :null => false
t.column "author", :string, :limit => 50, :null => false
t.column "created_at", :datetime, :null => false
t.column "updated_at", :datetime, :null => false
t.column "post_id", :integer, :null => false
end
end
def self.down
drop_table :comments
end
end
```

- 9. Migrate the database with: rake db:migrate. This will create the above tables and an additional schema\_info table within blog\_dev. schema\_info is used to store the current migration version.
- 10. Generate scaffold for the Posts table with: ruby script\generate scaffold Post
- 11. Run the WEBrick server with: ruby script\server and point your browser to <a href="http://localhost:3000/posts/">http://localhost:3000/posts/</a>
- 12. At this point, you should be able to see a basic front-end for your post table (in the picture we already clicked on 'New post')

| 🚰 Posts: new - Microsoft Internet Explorer                                                                                                    | <u>_     ×</u> |
|----------------------------------------------------------------------------------------------------|----------------|
| <u>File E</u> dit <u>V</u> iew F <u>a</u> vorites <u>T</u> ools <u>H</u> elp                                                                                                    |                |
| 🚱 Back 🔹 🕥 🖌 😰 🚮 🔎 Search   trav                                                                                                    | orites         |
| Address Address Addres | Go Links »     |
| Now post                                                                                                    | <u> </u>       |
| new post                                                                                                    |                |
| Title                                                                                                    |                |
|                                                                                                    |                |
| Body                                                                                                    |                |
|                                                                                                    | <u>^</u>       |
|                                                                                                    |                |
|                                                                                                    |                |
|                                                                                                    |                |
|                                                                                                    |                |
|                                                                                                    |                |
|                                                                                                    |                |
|                                                                                                    |                |
|                                                                                                    |                |
|                                                                                                    |                |
|                                                                                                    |                |
|                                                                                                    |                |
|                                                                                                    | -              |
| A state and                                                                                                    |                |
| Author                                                                                                    |                |
|                                                                                                    |                |
| Email                                                                                                    |                |
|                                                                                                    |                |
| Created at                                                                                                    |                |
| 2006 V October V 18 V - 11 V : 25 V                                                                                                    |                |
|                                                                                                    |                |
| Updated at                                                                                                    |                |
|                                                                                                    |                |
| Create                                                                                                    |                |
|                                                                                                    | -              |
| Coral intrac                                                                                                    | at             |

13. You may want the created\_at and updated\_at fields to be handled automatically by Rails, without having to select the proper date and time. To do this, edit the partial app\views\posts\\_form.rhtml and remove:

```
<label for="post_created_at">Created at</label><br/><%= datetime_select 'post', 'created_at' %>
```

- 14. In order to specify the relationship between the Post and Comment models, you can edit app\models\post.rb and insert has\_many :comments within the class. For Comment, insert belongs\_to :post within app\models\comment.rb.
- 15. At this point you can customize the application as you wish. Feel free to experiment (e.g. use ruby script\console) and remember that the relationships we specified in step 14 will now enable you to directly access the post for a given comment or the comments for a given post (e.g. @comment.post and @post.comments, where @post and @comment are two instances of Post and Comment respectively)

Enjoy!

Need help? http://www.alphaworks.ibm.com/tech/db2onrails/forum